#### بنام خدا

### کارگاه آشنایی با ثبت اطلاعات و گزارش دهی موثر

مطالب ارائه شده شامل:

انواع داده و ورود و ثبت آنها در نرم افزارهای Excel و SPSS

تحليل توصيفي و رسم جدول و نمودار در نرم افزارهاي SPSS, Excel و WORD

انتقال جداول و نمودارها در نرم افزارهای SPSS, Excel و WORD

## نرم افزار اکسل (Excel)

اکسل (Excel): در ساده ترین تعریف ممکن، اکسل یک نرم افزار کاربردی صفحه گسترده است .

- نرم افزار صفحه گسترده که کاربردهای فراوانی در ایجاد محاسبات پیچیده و و ایجاد دیتابیس های اطلاعاتی برای
  کاربران دارد.
- از ابزار تحلیلی بسیار خوبی همچون Pivot tables بهره می برد که در دسته بندی و تهیه گزارش از داده های
  گسترده و پراکنده اطلاعات مورد استفاده قرار می گیرد.
- تعداد بسیاری فرمول در دسته ها و زمینه های متفاوت از جمله فرمولهای عمومی،مالی، منطقی، متنی، زمان،
  ریاضی، آمار ومهندسی در اکسل وجود دارد که هر گروه به فراخور مورد استفاده قرار می گیرد.
  - امکان رسم انواع نمودارهای مختلف جهت ارائه و نمایش هر چه بهتر اطلاعات و گزارشها در اکسل وجو دارد.
- در اکسل هر سلول ویژگی خاص خود را دارد و یک آدرس که شامل یک حرف و یک عدد است. حرف نشان دهنده
  ستون و عدد نشان دهنده سطر است.

انواع داده در اکسلآشنایی با انواع داده در اکسل

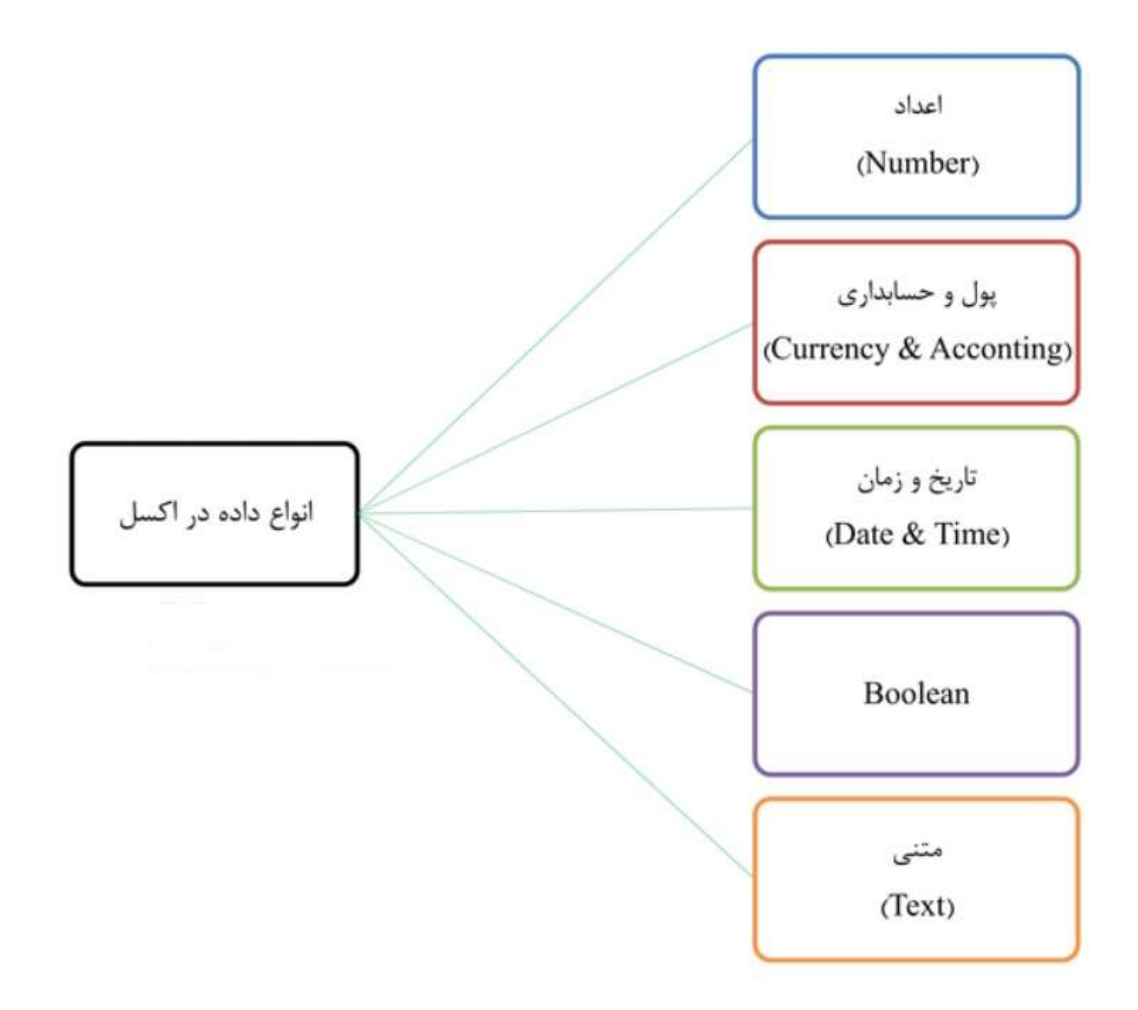

.١

- ۲. داده عددی: تمام اعداد داده عددی هستند. بر روی اعداد عملیات ریاضی انجام می شود. بعضی موارد اعداد در قالب (category) متن وارد سلول می شوند.
- ۳. داده پول و حسابداری: برای کاربران در حوزه های مالی، یکی از مفید ترین و کاربردی ترین ابزار ها می باشد. امکانات فراوانی در اکسل برای این دسته از کاربران قرار داده شده است که از آن جمله می توان به تعریف متداول ترین توابع کاربردی در حوزه های مالی و حسابداری در اکسل اشاره نمود. کاربران می توانند داده های مالی خود را با ذکر واحد پولی در اکسل وارد نموده و بر روی آن ها عملیات انجام دهند .(currency)
- ۴. تاریخ و ساعت : هر عدد در اکسل می تواند یک تاریخ و یا ساعت باشد مثال: تایپ عدد ۲ در یک سلول سپس کلیک راست در سلول انتخاب general-number -format celldate با انتخاب آن عدد ۲ به یک تاریخ تبدیل می شود

- ۵. داده های بولین Boolean؛ داده هایی هستند که صرفاً میتوانند یکی از دو حالت True و False باشند. لازم به ذکر است در اکسل و ویژوال بیسیک، همواره عبارت False برابر با عدد صفر و عبارت True برابر با عدد یک می باشد. پس داده های Boolean داده هایی با دو مقدار صفر یا یک می باشند. البته داده ی نوع Null هم وجود دارد که به معنی Not True و Not False است .
- ۶. داده متنی : هر چیزی که ترکیب حروف باشند مثال برای تبدیل قالب عدد به متن در یک سلول: وقتی شماره موبایل در یک سلول تایپ می شود در حاتی که سلول عددی باشد صفر ابتدای شماره حذف می شود ولی با انتخاب قالب متن برای عدد ، صفر آن حذف نمی شود.
- بنابراین در اکسل امکان ورود و ثبت داده های مختلف در فرمت های متن، عدد در قالب اعداد جهت محاسبات ریاضی، تاریخ، ساعت، اعداد در فرمت واحد پول و.... وجود دارد.
- برای ورود دیتا در اکسل، بصورت پیش فرض ستونها و ردیفها در سمت چپ قرار دارند. در صورتیکه نیاز به تغییر
  این فرمت باشد از تب PAGE LAYOUT و گزینه SHEET Righte to Left استفاده میشود.

| KI E         | 15-   | ¢,                  |           |                |                   |            |          |                 | )      | EXAMPLES                       | - Excel (Produ | ct Activation              | rFailed)         |                           |
|--------------|-------|---------------------|-----------|----------------|-------------------|------------|----------|-----------------|--------|--------------------------------|----------------|----------------------------|------------------|---------------------------|
| FILE         | нон   | ME                  | INSERT    | PAGE LAYC      | IUT FOR           | MULAS      | DATA     | REVIE           | W VIEW | 9                              |                |                            |                  |                           |
| Aa<br>Themes | Calo  | ds *<br>s *<br>ts * | Margins ( | Drientat S     | ize Print<br>Area | Breaks Bar | ckground | Print<br>Titles | Width: | Automatic<br>Automatic<br>100% | Sheet Righ     | Gridlines<br>View<br>Print | Headings<br>View | Bring S<br>Forward * Back |
| A1           | nemes | 1                   | X         | f <sub>x</sub> | rage setup        |            |          | 111             | state  | to Pit                         |                | eet Options                | Ta               |                           |
| 1            | A     | В                   |           | D              | E                 | F          |          | 9               | н      | T                              | 1              |                            | L N              | A N                       |
| 3<br>4<br>5  |       |                     |           |                |                   |            |          |                 |        |                                |                |                            |                  |                           |

AutoFill : یکی از قابلیت های اکسل از این امکان برای ایجاد یک سری داده، با الگویی خاص است، به عبارتی پر
 کردن سلولها (ستونی یا ردیفی) بصورت خودکار با توجه به ماهیت داده

### قالب بندی شرطی Conditional Formatting

وقتی با تعداد زیادی داده در یک جدول روبه رو هستیم تغییر رنگ و یا فرمت داده هایی که شرایط خاصی دارند باعث نمایش مناسبتر ، عملکرد بهتر و جلوگیری از خطا می شود و روش مناسبی برای ارائه گزارش مشخص و بهتر می باشد.

| X     | 8 5     | · 6 ·       | -          |             |                       |         |          | EXAMPL      | ES - Excel | (Product Active | ation Failed      | )}<br> }                                                  |                      | ?            |
|-------|---------|-------------|------------|-------------|-----------------------|---------|----------|-------------|------------|-----------------|-------------------|-----------------------------------------------------------|----------------------|--------------|
| FIL   | E F     | IOME I      | NSERT      | PAGE LAYOUT | FORMULA               | is data | REVIEW   | VIEW        |            |                 |                   |                                                           |                      |              |
| 1     | жç      |             | Calib      | ń •         | 11 * A* A*            | ==      | \$?- H - | 🖹 Wrap Text |            | General         | +                 |                                                           | Ξ ΣΑ                 | ntoSum • A   |
| Paste | * For   | rmat Painte | в          | t ¥ • ⊞•    | <u>⇔</u> - <u>A</u> - | 북 쪽 권   | 商権       | 🗒 Merge & 0 | Center =   | \$ - % ,        | ₹.0 00<br>+.0 +.0 | Conditional Format as Cell<br>Formatting Table * Styles * | insert Delete Format | ear * Filter |
|       | Clipboz | ard         | <b>a</b> ( | Ford        | rù.                   |         | Alignme  | nt          | 6          | Number          | r ta              | Highlight Cells Rules >                                   | Greater Than         | Editing      |
| A1    |         | 21          | Xin        | fx          |                       |         |          |             |            |                 |                   | (1) (1) (1) (1) (1) (1) (1) (1) (1) (1)                   |                      |              |
| 2     | A       | В           | c          | D           | E                     | F       | G H      | 1           | 1          | κ               | L                 | Top/Battom Rules >                                        | Less Than_           | 5            |
| 1     | -       | -           |            | _           |                       |         |          |             |            |                 |                   | Data Bars >                                               | Between              | -            |
| 3     |         |             | -          |             |                       |         |          |             |            |                 |                   | FEER .                                                    | 1501                 | -            |
| 4 5   |         |             |            | _           |                       |         |          |             |            |                 |                   | Color Scales +                                            | Equal To             |              |
| 6     |         |             |            |             |                       |         |          |             |            |                 |                   | Icon Sets +                                               | Text that Contains   |              |
| 7     |         |             |            |             |                       | -       |          |             |            |                 |                   |                                                           | ( <u>ab)</u>         |              |
| 8     |         | -           |            |             |                       |         |          |             |            |                 | -                 | El New Rule                                               | A Date Occurring     | -            |
| 10    |         |             |            |             |                       |         |          |             |            |                 |                   | Liear Kules                                               |                      |              |
| 11    |         |             |            |             |                       |         |          |             |            |                 |                   | Manage Bules                                              | Duplicate Values     |              |
| 12    |         |             |            |             |                       | _       |          |             |            |                 |                   |                                                           | More Rules           |              |
| 13    |         | -           |            |             |                       |         |          |             |            | -               |                   |                                                           |                      |              |

### **استفاده از قابلیت Table:**

با استفاده از قالبهای موجود در این قسمت می توان به سازماندهی بهتر و ارائه نمایش مشخص تری از داده های مورد نظر خود اقدام نماییم.

|                  | 1 5      | ·                |                |             |           |       |              |         | EXAM      | PLES - Exce      | Product A         | ctivation Failed | 9         | · · · · · · · · · · · · · · · · · · ·                                                                                                    | ×                                                                                                    |
|------------------|----------|------------------|----------------|-------------|-----------|-------|--------------|---------|-----------|------------------|-------------------|------------------|-----------|----------------------------------------------------------------------------------------------------|----------------------------------------------------------------------------------------------------|
| FILE             | HC       | IN IN            | ISERT          | PAGE LAYOUT | FORMU     | LAS D | ATA F        | REVIEW  | VIEW      |                  |                   |                  |           | · · · · · · · · · · · · · · · · · · ·                                                                                                    | ign i                                                                                                    |
| Paste            |          | +<br>uat Painter | Calibri<br>B I | - -<br>     | 11 - A' A | · = = | * <b>* *</b> | • M •   | 🚔 Wrap Te | xt<br>& Center 🔹 | General<br>\$ - % | • % .3           | Condition | al Format as Cell<br>Insert Delete Format<br>Table - Styles - Styles |                                                                                                    |
|                  | Clipboar | d n              | a              | Font        |           | 19    |              | Alignme | nt        | 15               | Nur               | mber G           |           | Light                                                                                                    | 4                                                                                                    |
| Al               |          | * = 7            | XV             | $f_x$       |           |       |              |         |           |                  |                   |                  |           |                                                                                                    | 100                                                                                                    |
| 1                | Δ.       | B                | c              | D           | e l       | F     | 6            | н       | 11 12     | 10.04            | ĸ                 | 1 2 1            | м         |                                                                                                    |                                                                                                    |
| 1<br>2<br>3<br>4 |          |                  |                |             |           |       |              |         |           |                  | 78                |                  |           |                                                                                                    | Contraction of the local division of the local division of the loc |
| 5                |          |                  |                |             |           |       |              |         |           |                  |                   |                  |           |                                                                                                    |                                                                                                    |
| 6                |          |                  |                |             |           |       |              |         |           |                  |                   |                  |           | Medium                                                                                                    |                                                                                                    |
| 8                |          |                  |                | 1           |           |       |              |         |           |                  |                   |                  |           |                                                                                                    |                                                                                                    |
| 10<br>11         |          |                  |                |             |           |       |              |         |           |                  |                   |                  |           |                                                                                                    |                                                                                                    |
| 12               |          |                  |                |             |           |       |              | 1       |           |                  |                   |                  |           |                                                                                                    |                                                                                                    |
| 13               |          |                  |                |             |           |       |              | -       |           |                  |                   |                  |           |                                                                                                    |                                                                                                    |
| 15               |          |                  |                |             |           |       |              |         |           |                  |                   |                  |           |                                                                                                    | -                                                                                                    |
| 16               |          |                  |                |             |           |       |              |         |           |                  |                   |                  |           |                                                                                                    |                                                                                                    |
| 17               |          |                  |                |             |           |       |              |         |           |                  |                   |                  |           | TATAL PROPERTY AND A PROPERTY AND A    | 1                                                                                                    |
| 18               |          |                  |                |             |           |       |              |         |           |                  |                   |                  |           | Dark                                                                                                    | -                                                                                                    |
| 19               |          |                  |                |             |           |       |              |         |           |                  |                   |                  |           |                                                                                                    |                                                                                                    |
| 20               |          |                  |                |             |           |       |              |         |           |                  | -                 |                  |           |                                                                                                    | -                                                                                                    |
| 22               |          |                  |                |             |           |       |              |         |           |                  |                   |                  |           | Im New Table Style                                                                                                    | · Galder                                                                                                    |
| 23               |          |                  |                |             |           |       |              |         |           |                  |                   |                  |           | 2 New PrvotTable Style                                                                                                    |                                                                                                    |
| -                |          | 1                |                | Char        |           | - Ch. |              | 0       | 1.2       |                  |                   |                  |           | 2773 11 72 (ayya )                                                                                                    | _                                                                                                    |
| 34               | S        | auto t           | ناسیات واا     | so Shee     | ta Sheet  | Snee  | 15           | ۲       |           |                  |                   |                  | 1 E 1     |                                                                                                    | 21                                                                                                    |

### رسم نمودارها و چارت ها

با مراجعه به بخش chart در تب Insert می توان نسبت به انتخاب نمودار مورد نظر اقدام نمود و با بهره گیری از امکانات اکسل در این بخش می توان با رسم نمودار تحلیل مناسب و مشخص تری از داده ها ارائه نمود.

پس از رسم نمودار در تب CHART TOOLS ، گزینه Add Chart Element نسبت به اعمال تغییرات مورد نظر اقدام نمود.

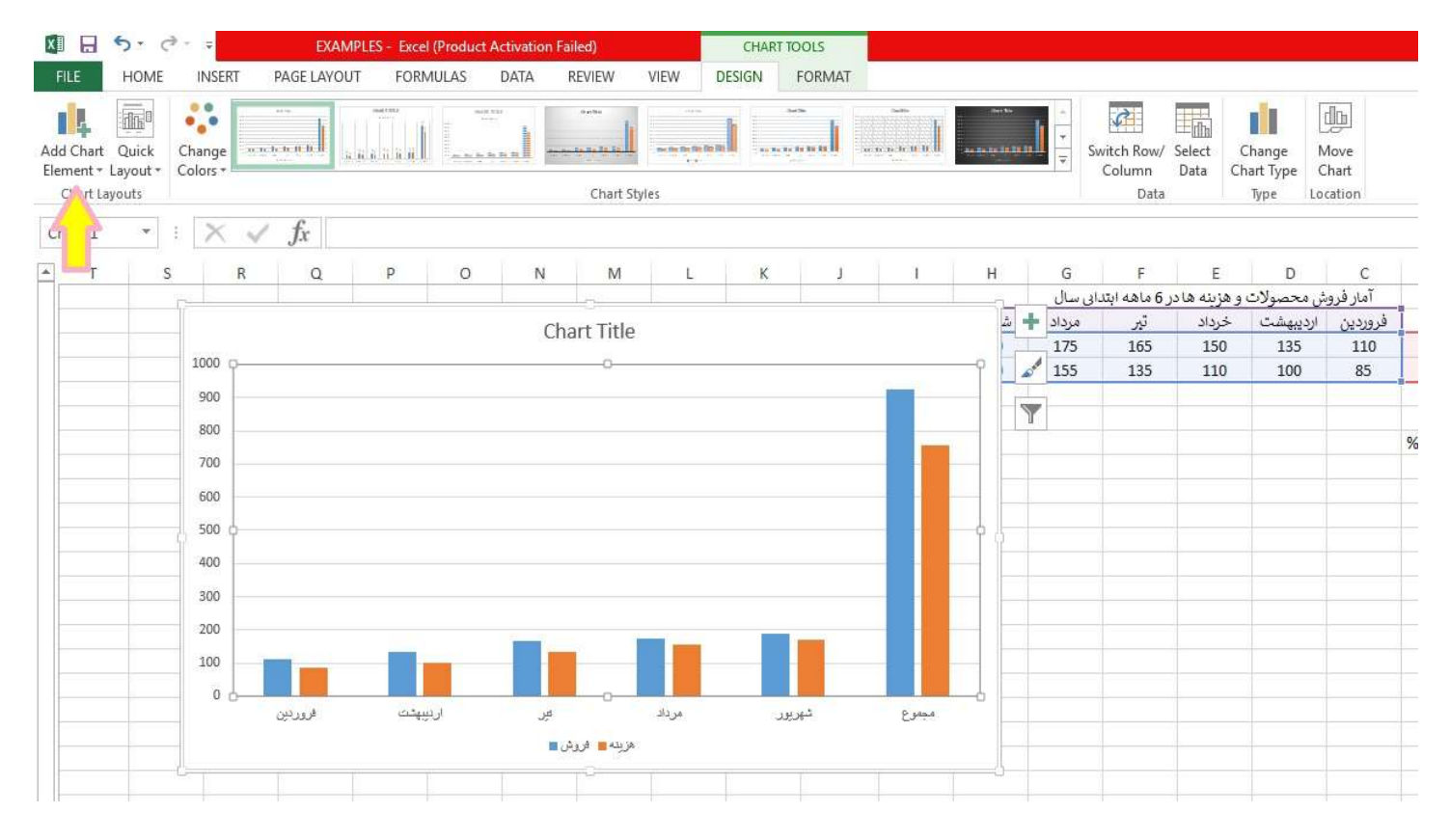

#### ديتا آناليز اكسل (Data analysis)

این افزونه خلاصه ای از آمار توصیفی دیتاها بصورت یکجا شامل میانگین، انحراف معیار، میانه، مد و… در اختیار کاربر قرار می دهد.

افزودن آن به منوی DATA از مسیر مقابل انجام می شود:

file - options - Add-ins - go - AnalysisToolpak - انتخاب گزینه OK

برای استفاده از Data analysis ، روی این گزینه در تب data کلیک کرده و گزینه Data analysis را انتخاب می کنیم.

# نرم افزار SPSS

یک نرم افزار قدرتمند برای آنالیز اطلاعات است. این نرم افزار با دارا بودن ابزار فراوان، کمک بسیاری در ارائه تحلیل ها و آنالیز دیتاها به کاربران می کند.

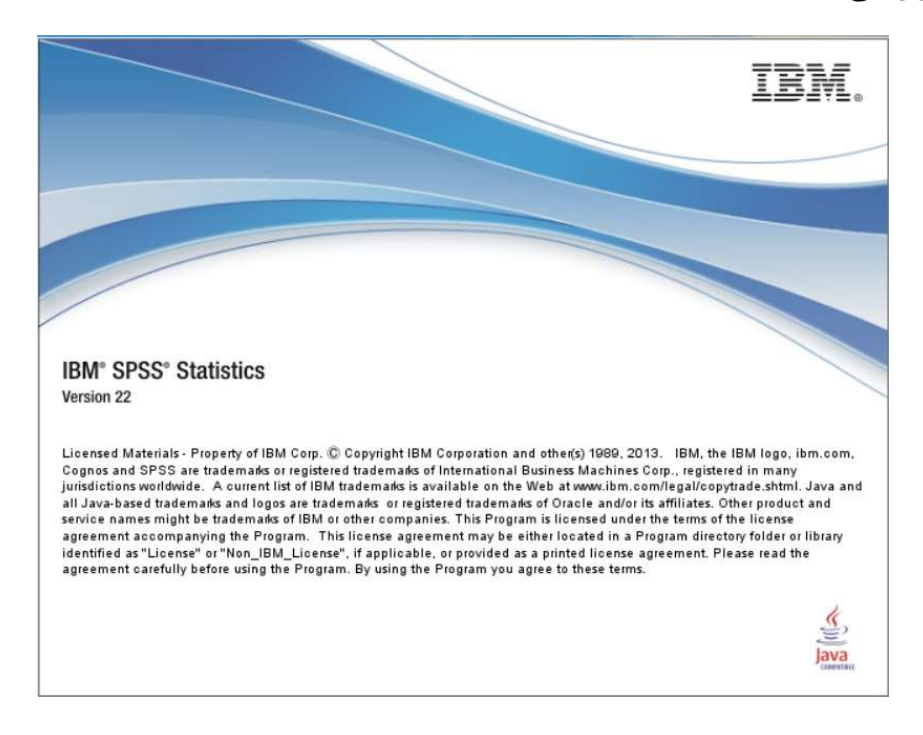

#### محیط کاری SPSS شبیه Excel می باشد.

| 🚰 Untitled1 | [DataSet0]        | - SPSS Statis | tics Data Edit       | or                       |                |                   |     |     |     |     |     |                    |          |
|-------------|-------------------|---------------|----------------------|--------------------------|----------------|-------------------|-----|-----|-----|-----|-----|--------------------|----------|
| Eile Edit V | /iew <u>D</u> ata | Iransform A   | nalyze <u>G</u> raph | is <u>U</u> tilities     | Add-ons Wr     | ndow <u>H</u> elp |     |     |     |     |     |                    |          |
| 😂 🖬 🛔       | 🖬 🖶 🖻             | ¥             | A 🕯 🕯                | 1 🗄 🗗 🛙                  | <b>5</b> 🗞 🖓 🖷 | 5                 |     |     |     |     |     |                    |          |
| 8:          | 1                 |               |                      |                          |                |                   |     |     |     |     | 1   | Visible: 0 of 0 Va | ariables |
|             | var               | var           | var                  | var                      | Vat            | var               | var | var | Yar | vat | vər | var                |          |
| t           |                   |               |                      |                          |                |                   |     |     |     |     |     |                    | -        |
| 2           |                   |               |                      | $\overline{\mathcal{A}}$ |                |                   |     |     |     |     |     |                    |          |
| 3           |                   |               |                      |                          |                |                   |     |     |     |     |     |                    |          |
| 4           |                   |               |                      |                          |                |                   |     |     |     |     |     |                    |          |
| 5           |                   |               |                      |                          |                |                   |     |     |     |     |     |                    |          |
| 6           |                   |               |                      |                          |                |                   |     |     |     |     |     |                    |          |
| 7           |                   |               |                      |                          |                |                   |     |     |     |     |     |                    |          |
| 8           |                   |               |                      |                          |                |                   |     |     |     |     |     |                    |          |
| 9           |                   |               |                      |                          |                |                   |     |     |     |     |     |                    | - 12     |
| 10          |                   |               |                      |                          |                |                   |     |     |     |     |     |                    |          |
| 11          |                   |               |                      |                          |                |                   |     |     |     |     |     |                    |          |
| 12          |                   |               |                      |                          |                |                   |     |     |     |     |     |                    |          |
| 13          |                   |               |                      |                          |                |                   |     |     |     |     |     |                    |          |
| 14          |                   |               |                      |                          |                |                   |     |     |     |     |     |                    |          |
| 15          |                   |               |                      |                          |                |                   |     |     |     |     |     |                    |          |
| 18          |                   |               |                      |                          |                |                   |     |     |     |     |     |                    |          |
| 17          |                   |               |                      |                          |                |                   |     |     |     |     |     |                    |          |
| 18          |                   |               |                      |                          |                |                   |     |     |     |     |     |                    |          |

## انواع فایل های مورد استفاده در SPSS :

files of یکی از قابلیت های این برنامه اتصال به انواع فایل ها و بانک های اطلاعاتی است. در تصویر زیر در قسمت type لیستی از انواع فایلهای مختلف که می توان در spss فراخوان نمود مشاهده می شود.

| Untitled1   | i [DataSet0] -    | SPSS Statis | tics Data Editor |                        |                         |                 |     |       |    |      | 8                 |           |
|-------------|-------------------|-------------|------------------|------------------------|-------------------------|-----------------|-----|-------|----|------|-------------------|-----------|
| Elle Edit y | ⊻iew <u>D</u> ata | Iransform A | ynalyze Graphs   | Utilities Add-ons W    | Indow Help              |                 |     |       |    |      |                   |           |
|             | □ ◆ ●             |             | M 11             |                        | • •                     |                 |     |       |    |      |                   |           |
| 1           |                   |             |                  |                        |                         |                 |     |       |    | 1    | Visible: 0 of 0 \ | /ariables |
|             | Val               |             | V8/              | var. var               | Vat                     | var             | 169 | Vält  |    | vait | Wat               | 1         |
| 1           |                   |             |                  |                        |                         |                 |     |       |    |      |                   | •         |
| 2           |                   |             |                  |                        |                         |                 |     |       |    |      |                   |           |
| 3           | _                 |             | 🚰 Open Data      |                        |                         |                 |     |       |    |      |                   |           |
| 4           |                   |             | Look jn:         | My Documents           |                         |                 |     | -0 00 |    |      |                   |           |
| 6           |                   |             |                  | Adobe                  | Ôv                      | isual Studio 20 | 05  |       |    |      |                   |           |
| 7           |                   |             | C)               | Alcohol 120%           | 0v                      | isual Studio 20 | 08  |       |    |      |                   |           |
| 8           |                   | _           | Recent           | Camtasia Studio        |                         |                 |     |       |    |      |                   |           |
| 9           | 1                 |             |                  | FD Thits               |                         |                 |     |       |    |      |                   |           |
| 10          |                   |             |                  | My Music               |                         |                 |     |       |    |      |                   |           |
| 11          |                   |             | Desitop          | My Pictures            |                         |                 |     |       |    |      |                   |           |
| 12          |                   |             | 1                | RAD Studio             |                         |                 |     |       |    |      |                   |           |
| 13          |                   |             |                  | SQL Server Manage      | ment Studio             |                 |     |       |    |      |                   |           |
| 14          |                   |             | My Documents     | Visual FoxPro Projec   | ts                      |                 |     |       |    |      |                   |           |
| 16          |                   |             | -                |                        |                         |                 |     |       |    |      |                   |           |
| 161         |                   | _           |                  | File game.             |                         |                 |     | Ope   | n  |      |                   |           |
| 17          |                   |             | My Computer      | Files of type: cpcc ch | Holico (1 cord)         |                 |     | Dast  | -  |      |                   |           |
| 18          | _                 |             |                  | Excel (1 x             | is * viev * vism)       | -               |     |       |    |      |                   |           |
| 19          |                   |             |                  | Minimize Lotus (*.v    | v*)                     |                 | r   | Canc  | el |      |                   |           |
| -20         |                   |             | My Network       | Sylk (*.slk            | )                       |                 |     | Hei   | p  |      |                   |           |
| 21          |                   |             | Places           | RetridBase (*)         | d0f)<br>⊮s7bdat *sd7 *s | d2 * ssd01 * s  | (m) |       |    |      |                   |           |
| -22         |                   |             |                  | Stata (*.d             | ta)                     | ····· ······· · | 1.0 | -     | 1  |      |                   | -         |
| 23          |                   |             |                  | Text (* txt            | (,*.dət)                | \$              |     | _     |    |      |                   | _         |
| 24          |                   |             |                  | All Files (            | 9                       |                 | 2   |       |    |      |                   | 1         |

## ثبت متغیرها (داده ها) در محیط نرم افزار و تعیین نوع آنها

برای ورود متغیر ها باید هریک از آنها در قسمت variable view تعریف و نوع آن مشخص گردد، سپس مقادیر هر متغیر در ستون مربوطه در قسمت data view ثبت گردد.

|                                                                                      | Name | Туре                                                                                                    | Width                                                                                | Decimals                                              | Label                                                             | Values                     | Missing | Columns | Align  | Measure   | Rol     |
|--------------------------------------------------------------------------------------|------|----------------------------------------------------------------------------------------------------|--------------------------------------------------------------------------------------|-------------------------------------------------------|-------------------------------------------------------------------|----------------------------|---------|---------|--------|-----------|---------|
| 1                                                                                    | ame  | String                                                                                                    | 8                                                                                    | 0                                                     |                                                                   | None                       | None    | 8       | 📰 Left | 🙈 Nominal | S Input |
| 2                                                                                    | age  | Numeric                                                                                                    | 3                                                                                    | 0                                                     |                                                                   | None                       | None    | 8       | Right  | Unknown   | S Input |
| 2<br>3<br>4<br>5<br>6<br>7<br>8<br>9<br>10<br>11<br>12<br>13<br>14<br>15<br>16<br>17 |      | Vurnenc<br>Variable<br>Numer<br>Comm<br>Dot<br>Scientif<br>Date<br>Dollar<br>Custon<br>String<br>Restric<br>The I<br>Num | Type<br>Type<br>a<br>fic notation<br>n currency<br>ted Numeric type<br>eric never us | (integer with le<br>honors the dig<br>es digit groupi | Dec<br>ading zeros)<br>pit grouping setting<br>ng.<br>Cancel Help | Width: 8<br>imal Places: 2 | ricted  | 8       |        |           |         |
| 18                                                                                   |      |                                                                                                    |                                                                                      |                                                       |                                                                   |                            |         |         |        |           |         |
| 18<br>19<br>20                                                                       |      |                                                                                                    |                                                                                      |                                                       |                                                                   |                            |         |         |        |           | _       |
| 18<br>19<br>20<br>21                                                                 |      |                                                                                                    |                                                                                      |                                                       |                                                                   |                            |         |         |        |           |         |
| 18<br>19<br>20<br>21<br>22                                                           |      |                                                                                                    |                                                                                      |                                                       |                                                                   |                            |         |         |        |           |         |
| 18<br>19<br>20<br>21<br>22<br>23                                                     |      |                                                                                                    |                                                                                      |                                                       |                                                                   |                            |         |         |        |           |         |
| 18<br>19<br>20<br>21<br>22<br>23<br>24                                               |      |                                                                                                    |                                                                                      |                                                       |                                                                   |                            |         |         |        |           |         |
| 18<br>19<br>20<br>21<br>22<br>23<br>24<br>25                                         |      |                                                                                                    |                                                                                      |                                                       |                                                                   |                            |         |         |        |           |         |
| 18<br>19<br>20<br>21<br>22<br>23<br>24<br>25<br>26                                   |      |                                                                                                    |                                                                                      |                                                       |                                                                   |                            |         |         |        |           |         |
| 18<br>19<br>20<br>21<br>22<br>23<br>24<br>25<br>26<br>27                             |      |                                                                                                    |                                                                                      |                                                       |                                                                   |                            |         |         |        |           |         |

مشخصات متغیر در قسمت variable view عبارتند از:

| Name    | نام متغیر (بدون فاصله و علائم غیر مجاز-حداکثر ٦٤ حرف) |
|---------|-------------------------------------------------------|
| Туре    | نوع متغیر( عددی–متنی، تاریخی و)                       |
| Width   | طول محتویات متغیر(عددی و متنی)                        |
| Decimal | تعداد ارقام اعشار (در صورت عددی بودن)                 |
| Label   | برچسب( همه گونه حروف و علائم مجاز است)                |
| Value   | کدگذاری مقادیر یک متغیر                               |
| Missing | تعيين مقادير گمشده                                    |
| Column  | اندازه طول نمایش ستون                                 |
| Align   | تراز قرار گرفتن مقادیر در ستون (چپ چین، راست و)       |
| Measure | نوع مقیاس اندازه گیری متغیر                           |
| Role    | نقش متغير                                             |

type یکی از مهمترین عناوین برای تعریف نوع متغیر است وشامل عناوین زیر می باشد :

| Туре                | نوع متغير                                   |
|---------------------|---------------------------------------------|
| Numeric             | عددی (مقادیر عددی برای متغیرهای کمی و کیفی) |
| Comma               | عددی با جداکننده سه رقم (جداکننده کاما)     |
| Dot                 | عددی با جداکننده سه رقم (جداکننده نقطه)     |
| Scientific notation | عددی- نماد علمی (برای اعداد بزرگ)           |
| Date                | تاريخ                                       |
| Dollar              | عدد ارزی-ارزهای رایج                        |
| Custom currency     | عدد ارزی-ارزهای با نماد سفارشی              |
| String              | متن                                         |
| Restricted Numeric  | عدد صحیح-با طول مشخص- مقادیر نامنفی         |

تحلیل آمار توصیفی با استفاده از تب Analyze

پس از ورود متغیرها و داده های مربوط به هریک، برای تحلیل آنها از تب Analyze استفاده می گردد.

| يفی استفاده می شود. | ای کمی و ک | گزینه برای داده ه | frequencies : این <sup>۴</sup> | <b>نب</b> analysis گزینه |
|---------------------|------------|-------------------|--------------------------------|--------------------------|
|---------------------|------------|-------------------|--------------------------------|--------------------------|

| File    | Edit    | View | Data    | Transfe | orm <u>A</u> nal | yze Dire    | ct <u>Marketing</u> | Graphs | Utilities | Add-ons | Window      | Help | p                 |          |            |              |              |       |
|---------|---------|------|---------|---------|------------------|-------------|---------------------|--------|-----------|---------|-------------|------|-------------------|----------|------------|--------------|--------------|-------|
|         |         |      |         | 5       | 2                |             |                     | r H    | *         | 4       |             |      | A 0               | •        | HES .      |              |              |       |
| 10 : e) | prience | e    | 8       |         |                  |             |                     |        |           |         |             |      |                   |          |            |              |              |       |
| 1       |         | age  | exprien | ce      | var              | var         | var                 | var    | Va        | Ir 🗌    | var         | upr  | var               | var      | var        | var          | var          | var   |
|         | 1       | 35   |         | 9       | 1                |             | -                   |        |           |         |             |      |                   |          |            |              |              |       |
| 1       | 2       | 58   |         | 27      | Freque           | iencies     |                     |        |           |         |             | ×    | Frequencies: Sta  | tistics  |            |              |              | ×     |
|         | 3       | 34   |         | 7       |                  |             |                     | Variah | le/s)     |         |             |      | Trequencies, 5to  | 05005    |            |              |              | ^     |
|         | 4       | 45   |         | 14      |                  |             |                     | Tanao  | 10(3).    |         | Statistics. |      | Percentile Values |          |            | Central Ten  | dency        |       |
| Į 3     | 5       | 28   |         | 2       | exp              | rience      | _                   |        |           |         | Charts      |      | Quartiles         |          |            | Mean         |              |       |
| 1       | 6       | 51   |         | 24      |                  |             |                     |        |           |         | Format      |      | Cut points for    | 10 eq    | ual groups | Median       |              |       |
|         | 7       | 44   |         | 15      |                  |             |                     |        |           |         | Style.      |      | Percentile(s):    |          |            | Mode         |              |       |
| ( )     | 8       | 39   |         | 10      |                  |             |                     |        |           |         | Rootetran   | 1    | Add               |          |            | <u>Sum</u>   |              |       |
| 1       | 9       | 27   |         | 6       |                  |             |                     |        |           |         | Doorprap.   |      | - Charles         |          |            |              |              |       |
| 1       | 0       | 30   |         | 8       |                  |             |                     |        |           |         |             |      | Enange            |          |            |              |              |       |
| 1       | 11      |      |         |         |                  |             |                     |        |           |         |             |      | Remove            |          |            |              |              |       |
| 1       | 2       |      |         |         | Disp             | lay frequen | cy tables           |        |           |         |             |      |                   |          |            |              |              |       |
| 1       | 3       |      |         |         |                  |             | Paste               | Reset  | Cancel    | Help    |             |      |                   |          |            | 🔲 Vaļues ar  | e group midp | oints |
| 1       | 4       |      |         |         | 1                | _           |                     |        |           |         |             |      | Dispersion        |          |            | Distribution |              |       |
| 1       | 5       |      |         |         |                  |             |                     |        |           |         |             |      | Std. deviation    | Minimum  |            | Skewnes      | s            |       |
| 1       | 6       |      |         |         |                  |             |                     |        |           |         | _           |      | Variance          | Maximur  | n          | Kurtosis     |              |       |
| 1       | 7       |      |         |         |                  |             |                     |        |           |         |             |      | Range             | S.E. mea | n          |              |              |       |
| 1       | 8       |      |         |         |                  |             |                     |        |           |         |             |      | 11111             |          |            |              |              |       |
| 1       | 9       |      |         |         |                  |             |                     |        |           |         |             |      |                   | Continue | Cancel     | Help         |              |       |
| 2       | 20      |      |         |         |                  |             |                     |        |           |         |             |      |                   |          | -          |              |              | -     |

🐏 "Untitled1 (DataSet0) - IBM SPSS Statistics Data Editor

برای ذخیره خروجی بدست آمده در روش بالا با پسوند doc و در محیط word بترتیب مسیر زیر عمل می شود: all visible هوی انتخاب گزینه export output (انتخاب گزینه all visible (انتخاب گزینه save (itype: word rtf(\*.doc)) (type: word rtf(\*.doc)

#### ارتباط spss با excel

برای انتقال یک فایل excel به برنامه spss از مسیر زیر اقدام می شود:

pen \_\_\_\_ انتخاب فایل مورد نظر ج\_\_\_ File \_\_\_\_ open تب

و برای انتقال یک فایل spss به برنامه excel نیز از مسیر زیر اقدام می شود:

save as →excel 2007 انتخاب نوع فایل که گزینهFile →save as →excel 2007 تب

#### رسم نمودار

برای رسم نمودار می توان از تب graphs گزینه legacy dialogs ، نمودار مورد نظر خود را انتخاب و رسم نمود :

| <u>File</u> Edit | t <u>V</u> iew | Data Trans | sform <u>A</u> r | nalyze C | Direct <u>M</u> arketing | Graphs  | Utilities             | Add-ons     | Window | Help           |               |     |     |     |
|------------------|----------------|------------|------------------|----------|--------------------------|---------|-----------------------|-------------|--------|----------------|---------------|-----|-----|-----|
|                  |                |            |                  |          |                          | 💼 Chart | Builder<br>hboard Ten | nplate Choo | ser    |                | A<br>14       | •   | ABG |     |
| 1 : expriend     | e              | 9          |                  |          |                          | Com     | oare Subor            | oups        |        |                |               |     |     |     |
|                  | age            | exprience  | var              | var      | var                      | Rear    | ession Vari           | able Plots  |        | var            | var           | var |     | var |
| 1                | 35             | 9          |                  |          |                          | Logo    | or Dislage            |             |        |                |               | 1   |     |     |
| 2                | 58             | 27         |                  |          |                          | Lega    | cy Dialogs            | 1           |        | Bar.           |               |     |     |     |
| 3                | 34             | 7          |                  |          |                          |         |                       |             |        | 11 <u>3</u> -D | Bar           |     |     |     |
| 4                | 45             | 14         |                  |          |                          |         |                       |             |        | 🗾 Line         | )             |     |     |     |
| 5                | 28             | 2          |                  |          |                          |         |                       |             |        | Area           | a             |     |     |     |
| 6                | 51             | 24         |                  |          |                          |         |                       |             |        | Ne.            |               |     |     |     |
| 7                | 44             | 15         |                  |          |                          |         |                       |             |        | High           | n-Low         |     |     |     |
| 8                | 39             | 10         |                  |          |                          |         |                       |             |        |                |               |     |     |     |
| 9                | 27             | 6          |                  |          |                          |         |                       |             |        | Box            | plot          |     |     |     |
| 10               | 30             | 8          |                  |          |                          |         |                       |             |        | III Erro       | r Bar         |     |     |     |
| 11               |                |            |                  |          |                          |         |                       |             |        | Pop            | ulation Pyram | id  |     |     |
| 12               |                |            |                  |          |                          |         |                       |             |        | Sca            | tter/Dot      |     |     |     |
| 13               |                |            |                  |          |                          |         |                       |             |        | Hist           | ogram         |     |     |     |
| 14               |                |            |                  |          |                          |         |                       |             |        |                |               |     |     |     |

🔚 \*Untitled1 [DataSet0] - IBM SPSS Statistics Data Editor

# نرم افزار WORD

WORD یک نرم افزار واژه پرداز است که در اکثر ادارات و مراکز برای تایپ، ویرایش و طراحی متون استفاده می شود.

#### ايجاد جدول

ایجاد جدول با استفاده از تب INSERT و انتخاب گزینه Table صورت می پذیرد.

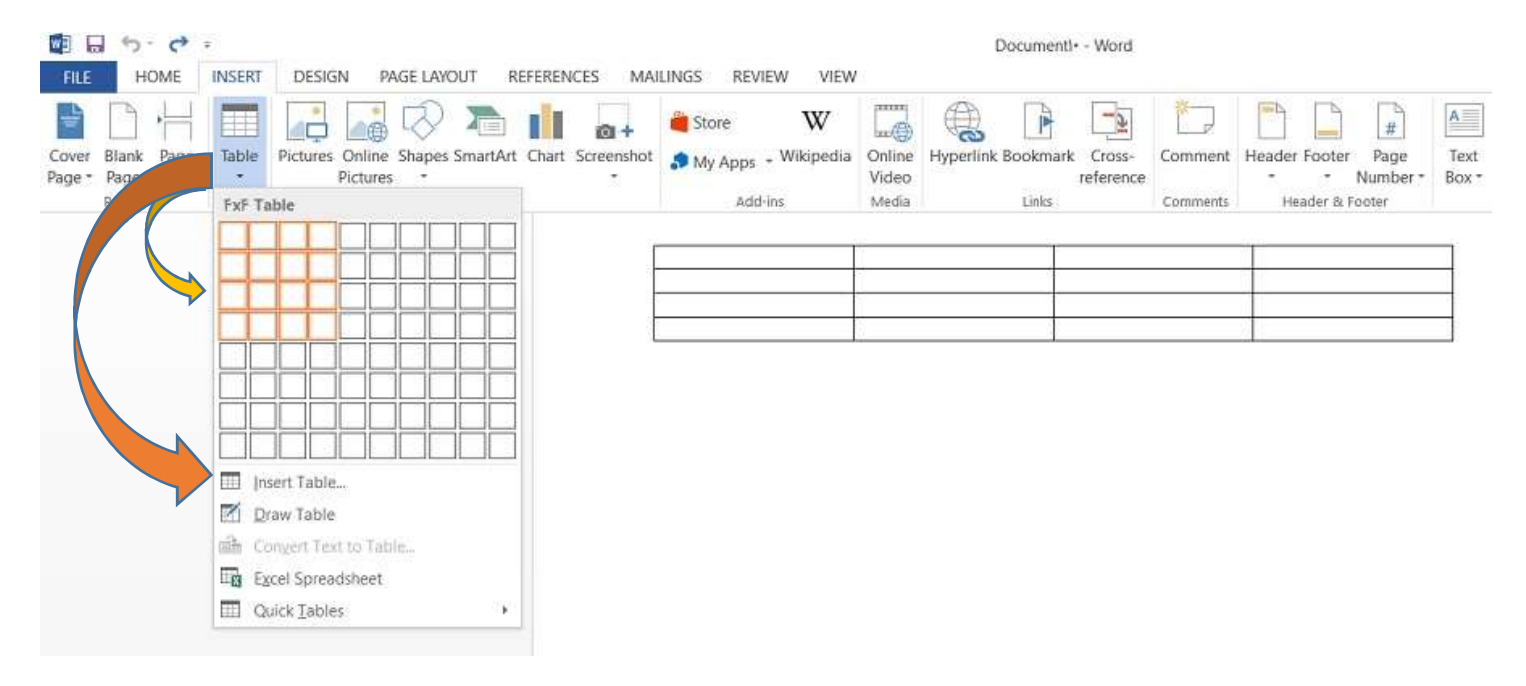

با ایجاد جدول، تب TABLE TOOLS که شامل گزینه های DESIGNE و LAYOUT هست ظاهر و فعال می شود که از آنها برای اعمال تغییرات در جدول استفاده می گردد.

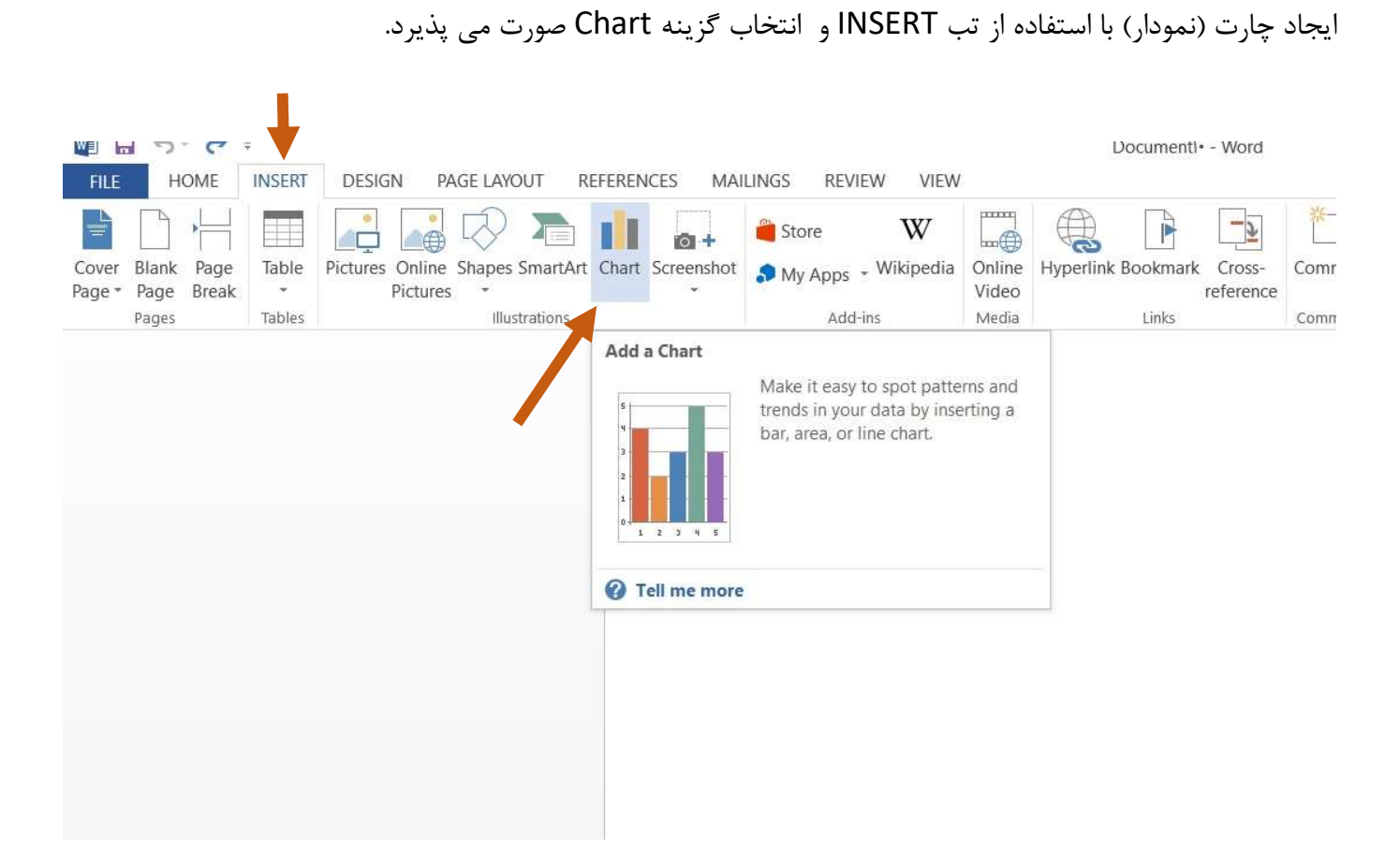

با انتخاب و رسم چارت(نمودار)، تب CHART TOOLS که شامل گزینه های DESIGNE و FORMAT برای اعمال تغییرات در چارت ظاهر می گردد.

#### انتقال جدول از نرم افزار اکسل(Excel) به WORD

رسم چارت(نمودار)

انتقال فایل از نرم افزار اکسل(Excel) به WORD به دو روش با لینک و بدون لینک انجام می شود. مسیر انجام آنها یکسان وتفاوت فقط در انتخاب نوع آن است.

ابتدا در نرم افزار Excel، نمودار یا جدول خود را کپی(CTRL+C) می کنیم.

به نرم افزار WORD وارد شده و در صفحه جدید کلیدهای میانبر ctrl+alt+v را زده و یا از تب Home گزینه paste سپس paste special و یا کلیدهای ctrl+alvرا انتخاب می کنیم.

در پنجر نمایش داده شده ضمن انتخاب Microsoft excel chart object یکی از دو گزینه paste و paste را انتخاب می کنیم. تفاوت دو حالت در امکان ویرایش آنهاست که در گزینه paste ویرایش داده در محیط word انجام می شود ولی در paste link این ویراش فقط در فایل اکسلی که جدول و یا نمودار به آن لینک شده انجام پذیر می باشد.

| Paste Special                                                                                                    | ?               |
|----------------------------------------------------------------------------------------------------|-----------------|
| Source: Microsoft Word Document<br>D:\eduمورش اکسل،docx                                                                         |                 |
| Paste:  Paste link:  Promatted Text (RTF)  Unformatted Text  Picture (Enhanced Metafile)  HTML Format  Unformatted Unicode Text | Display as icon |
| Result Inserts the contents of the Clipboard as HTML Format.                                                                    |                 |

ایجاد جدول اکسل در WORD

از مسیر های زیر می توان در نرم افزار WORD یک جدول اکسل ایجاد نمود.

Table- Excel spread sheet گزینه INSERT- ترینه INSERT – Text – Object – Microsoft escel worksheet

پس از ایجاد جدول با دوبار کلیک روی آن، نوار ابزار word به نوار ابزار محیط اکسل تبدیل می شود.

پايان

با امید به اینکه این مطالب مفید واقع گردند.

گردآورنده: ایوب شهسواری – کارشناس مدیریت آمار و فناوری اطلاعات دانشگاه علوم پزشکی کرمانشاه

آذر ماه ۱۳۹۹